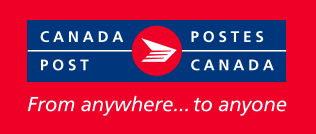

## **Bulk** and **Single** Item Manifests – Common Fields

### **Elimination of Single Item Manifest**

The Single Item Manifest (no. 533-086-564) will be discontinued in October 2006; however, you can continue to use your current stock until January 2007. To process your shipments, you will have access to the following alternatives:

- ✓ Our Electronic Shipping Tools;
- ✓ Our recently introduced Express Order Entry; or
- ✓ Bills of Lading.

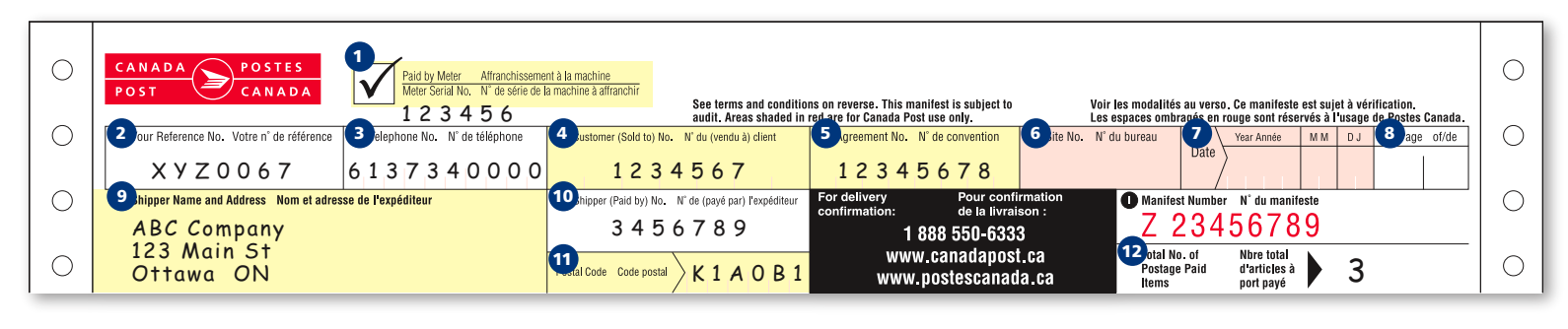

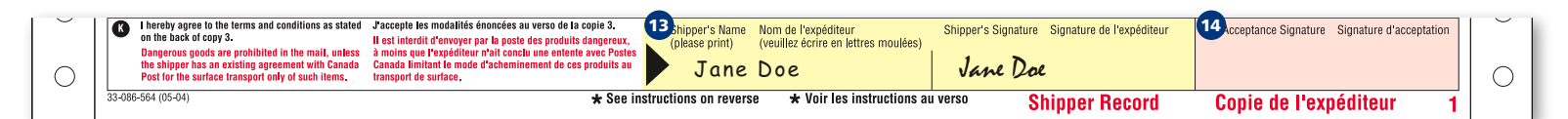

| Field | Field Name                                                                                                    | Description                                                                                                    |  |  |  |  |  |  |  |
|-------|----------------------------------------------------------------------------------------------------|----------------------------------------------------------------------------------------------------|--|--|--|--|--|--|--|
| 1     | Paid by MeterIf payment is by meter impression, place a check mark in box. Er<br>meter serial number below the meter box (see example). The m<br>must be affixed to the back of the Data Processing Copy. |                                                                                                    |  |  |  |  |  |  |  |
| 2     | Your Reference No.                                                                                                    | Use the reference field as required, i.e., purchase order number. This information will appear on your invoice.                                                                                                   |  |  |  |  |  |  |  |
| 3     | Telephone No.                                                                                                    | Enter the Shipper's telephone number.                                                                                                    |  |  |  |  |  |  |  |
| 4     | Customer (Sold to) No.                                                                                                    | Enter the Shipper's 7-digit customer number.                                                                                                    |  |  |  |  |  |  |  |
| 5     | Agreement No.                                                                                                    | Enter the Shipper's 8-digit agreement number.                                                                                                    |  |  |  |  |  |  |  |
| 6     | Site No.                                                                                                    | For Canada Post use only. To be completed by the accepting employee.                                                                                                    |  |  |  |  |  |  |  |
| 7     | Date                                                                                                    | For Canada Post use only. To be completed by the accepting employee.                                                                                                    |  |  |  |  |  |  |  |
| 8     | Page Number                                                                                                    | Enter the number of manifests used for the shipment.                                                                                                    |  |  |  |  |  |  |  |
| 9     | Shipper's Name<br>and Address                                                                                                    | Enter the Shipper's company name and address.                                                                                                    |  |  |  |  |  |  |  |
| 10    | Shipper (Paid by) No.                                                                                                    | Enter the 7-digit customer number of the Party paying for the shipment.                                                                                                    |  |  |  |  |  |  |  |
| 11    | Shipper's Postal Code                                                                                                    | Enter the Shipper's 6-character postal code.                                                                                                    |  |  |  |  |  |  |  |
| 12    | Total No. of<br>Postage Paid Items                                                                                                    | Enter the number of Postage Paid (prepaid) Items that are being shipped.<br>This quantity will contribute to your scheduled pickup service fees.<br>For information on purchasing additional options, see page 3. |  |  |  |  |  |  |  |
| 13    | Shipper's Name<br>and Signature                                                                                                    | Print the Shipper's name and sign each page of the manifest.                                                                                                    |  |  |  |  |  |  |  |
| 14    | Acceptance Signature                                                                                                    | For Canada Post use only. To be completed by the accepting employee.                                                                                                    |  |  |  |  |  |  |  |

#### Note

The **Single Item Manifest** is to be used for domestic shipments only.

The **Bulk Manifest** is to be used for Bulk (Piece-Kilo or Flat Rating), Book Presort, Air Stage, Library Book Rate, Literature for the Blind, Postage Paid (prepaid) with options, or USA/International shipments.

All information appearing in the fields of the samples found in this document, i.e., numbers, addresses and names, are for illustrative purposes only.

Mandatory Fields Canada Post Fields

**Automation Discount** – Customers using an electronic shipping system may qualify for additional discounts. To learn about Electronic Shipping Tools, contact your sales representative or visit **www.canadapost.ca/business/tools/default-e.asp** 

# Bulk Manifest – Specific Fields

| 0 | Loduct<br>Code<br>Code du<br>produit | Copped To: Destinataire :<br>Name and Address Nom et adresse  | 3<br>Code postal | 4 f pieces<br>Nombre<br>d'articles | 5ht Poids<br>kg | 6 ber of piece<br>Oversize<br>unpackaged<br>Surdimensionné<br>sans emba <b>ll</b> age | Delivery<br>Confirmation<br>Confirmation<br>de livraison 2* | 8 e d'article:<br>Signature<br>3* | 9 tégorie<br>C.O.D<br>Envoi CR | 10<br>bouared Valeur<br>value for déclarée pour<br>coverage couverture<br>4* | <b>10 ptional Info</b><br>Total Droit<br>Fee total | 12 n Information optionnelle<br>Item ID Id. de l'article<br>Affix or enter Apposer l'étiquette ou<br>label number inscrire l'identificateur | 0 |
|---|--------------------------------------|---------------------------------------------------------------|------------------|------------------------------------|-----------------|---------------------------------------------------------------------------------------|-------------------------------------------------------------|-----------------------------------|--------------------------------|------------------------------------------------------------------------------|----------------------------------------------------|----------------------------------------------------------------------------------------------------|---|
| 0 | 676                                  | <sup>1</sup> William Johns<br>678 Any St<br>Toronto ON        | M5H<br>3C5       | 2                                  | 10              |                                                                                       |                                                             |                                   |                                | \$                                                                           |                                                    | GL21000358CA<br>GL21000453CA                                                                                                    | 0 |
| 0 | 1917                                 | <sup>2</sup> Jane Smith<br>432 Tree St<br>Miami Florida       | FL               | 1                                  | 8.5             |                                                                                       |                                                             |                                   |                                | \$<br>600                                                                    | \$55.53                                            | <sup>2</sup><br>GL21000454CA                                                                                                    | 0 |
| 0 | 6210                                 | <sup>3</sup> Margaret Blair<br>1025 King Rd<br>London England | GB               | 1                                  | 2.5             |                                                                                       |                                                             |                                   |                                | \$                                                                           |                                                    | 3<br>GL21000446CA                                                                                                    | 0 |

| Field | Field Name                       | Description                                                                                                    |
|-------|----------------------------------|----------------------------------------------------------------------------------------------------|
| 1     | Product Code                     | Enter the appropriate numeric product code of the Item(s). Product codes are supplied by the sales representative and the commercial service Network (CSN).                                                                                                    |
| 2     | Shipped To                       | Enter the destination address of the Item(s).                                                                                                    |
| 3     | Postal Code                      | <b>Domestic</b> – Enter the postal code of the destination (see back of manifest).<br><b>USA</b> – Enter the State Code ( <i>i.e., FL for Florida</i> ).<br><b>International</b> – Enter the Country Code ( <i>i.e., GB for England</i> ).                                                                                     |
| 4     | Number of pieces                 | Enter the <b>total</b> number of Items applicable to the service identified on this line.                                                                                                    |
| 5     | Weight                           | Enter the weight of the Item(s) in kilograms. Record the higher of the actual weight or the volumetric* weight. <b>Piece-Kilo Rating</b> – Enter the total weight of the Item(s) in kilograms. <b>Flat Rating</b> – All pieces indicated on the line must be the same weight. Enter the weight in kg of one item for the line. |
| 6     | Oversize / Unpackaged            | Enter the number of Item(s) identified on this line, that are oversize (any dimension larger than 1 m) or unpackaged.                                                                                                    |
| 7     | Delivery Confirmation**          | Enter the number of Item(s) identified on this line, requiring Delivery Confirmation.                                                                                                    |
| 8     | Signature**                      | Enter the number of Item(s) identified on this line, requiring the recipient's Signature.                                                                                                    |
| 9     | C.O.D.**                         | Enter the number of Item(s) identified on this line requiring Collect On Delivery (C.O.D.).                                                                                                    |
| 10    | Declared Value<br>for Coverage** | Enter the declared value of the Item identified on this line for coverage against loss or damage – enter only one item per line.                                                                                                    |
| 11    | Total Fee                        | Use as required to record the cost of all Items identified on this line.                                                                                                    |
| 12    | Item ID                          | Affix or record the reference Item ID number from the shipping label to each line item.                                                                                                    |

#### Note

Bulk Manifest Fields are to be used for Domestic, Piece-Kilo, Flat Rating, Book Presort, Air Stage, Library Book Rate, Literature for the Blind and USA or International Shipments.

Volumetric Weight Example An Xpresspost Item measures 100 cm x 60 cm x 40 cm and weighs 25 kg.
100 cm x 60 cm x 40 cm = 240, 000 cm<sup>3</sup> (volume) 240,000 ÷ 6,000 = 40 kg (volumetric weight)

# Bulk Manifest – Postage Paid (Prepaid) Item requiring additional options

Scenario One – Purchasing Additional Options for Prepaid Items (Signature, C.O.D.)

| 0 |                                       |                                                                                      | Postal Co                  | de Code postal                        | $\rangle$          |                                                                                        | W<br>WW                                                  | ww.canad<br>w.postesc                | apost.ca<br>canada.ca                | Tota<br>Post<br>Item                                                     | l No. of Ni<br>age Paid d'<br>is po       | pre total<br>articles à<br>rt payé                                                                                  | 0 |
|---|---------------------------------------|--------------------------------------------------------------------------------------|----------------------------|---------------------------------------|--------------------|----------------------------------------------------------------------------------------|----------------------------------------------------------|--------------------------------------|--------------------------------------|--------------------------------------------------------------------------|-------------------------------------------|----------------------------------------------------------------------------------------------------|---|
| 0 | Product<br>Code<br>Code du<br>produit | Shipped To:         Destinataire :           Name and Address         Nom et adresse | Postal Code<br>Code postal | No. of pieces<br>Nombre<br>d'articles | Weight Poids<br>kg | Number of piece<br>Oversize<br>unpackaged<br>Surdimensionné<br>sans emba <b>ll</b> age | Delivery<br>Confirmation<br>Confirmation<br>de livraison | Nombre d'article:<br>Signature<br>3* | s par catégorie<br>C.O.D<br>Envoi CR | Declared Valeur<br>value for déclarée pour<br>coverage couverture<br>4 * | Optional Info<br>Total Droit<br>Fee total | ormation Information optionnell<br>Item ID Id. de l'artic<br>Affix or enter<br>label number inscrire l'identificate |   |
| 0 | 926                                   | <sup>1</sup> William Johns<br>678 Any St<br>Toronto ON                               | M5H<br>3C5                 | 1                                     | 2.5                |                                                                                        |                                                          | 1                                    | 1                                    | \$                                                                       |                                           | 1                                                                                                    | 0 |

| Field | Field Name                                  | Description                                                                                                    |
|-------|---------------------------------------------|----------------------------------------------------------------------------------------------------|
| 1     | Product Code                                | Enter the appropriate product code: <b>926</b> – Xpresspost postage paid<br>(prepaid), <b>1654</b> – Priority Courier Postage Paid (prepaid). One item per line. |
| 2     | Delivery Confirmation,<br>Signature, C.O.D. | Enter the total number of Items, in the appropriate box, receiving additional options.                                                                           |

#### Note

The **Bulk Manifest** must be used to purchase additional options on postage paid (prepaid) Items.

<sup>\*\*</sup> See Shipping and Delivery Services Customer Guide for product features and options.

| 0 |                                       |                                                         | Postal Co                  | de Code postal                        | $\rangle$          |                                                                                       | w<br>ww                                                                        | ww.canad<br>w.postes                | lapost.ca<br>canada.ca |                                                               | tal No. of N<br>Istage Paid d<br>Ims p     | bre total<br>'articles à<br>ort payé                        |                                                                                               | 0 |
|---|---------------------------------------|---------------------------------------------------------|----------------------------|---------------------------------------|--------------------|---------------------------------------------------------------------------------------|--------------------------------------------------------------------------------|-------------------------------------|------------------------|---------------------------------------------------------------|--------------------------------------------|-------------------------------------------------------------|-----------------------------------------------------------------------------------------------|---|
| 0 | Product<br>Code<br>Code du<br>produit | Shipped To:Destinataire :Name and AddressNom et adresse | Postal Code<br>Code postal | No. of pieces<br>Nombre<br>d'articles | Weight Poids<br>kg | Number of piec<br>Oversize<br>unpackaged<br>Surdimensionné<br>sans emba <b>lla</b> ge | es per category<br>Delivery<br>Confirmation<br>Confirmation<br>de livraison 2* | Nombre d'article<br>Signature<br>3* | c.o.D<br>Envoi CR      | Declared Valeur<br>value for déclarée p<br>coverage couvertur | Optional In<br>ur Total Droit<br>Fee total | formation Info<br>Item ID<br>Affix or enter<br>label number | mation optionnelle<br>Id. de l'article<br>Apposer l'étiquette ou<br>inscrire l'identificateur | 0 |
| 0 | 1654                                  | <sup>1</sup> William Johns<br>678 Any St<br>Toronto ON  | M5H<br>3C5                 | 1                                     | 2.5                |                                                                                       |                                                                                |                                     |                        | \$                                                            |                                            | 1                                                           |                                                                                               | 0 |
| 0 | <b>1</b><br>1015                      | 2                                                       |                            |                                       |                    |                                                                                       |                                                                                |                                     |                        | \$ <b>2</b><br>650                                            |                                            | 2                                                           |                                                                                               | 0 |
| 0 |                                       | 3                                                       |                            |                                       |                    |                                                                                       |                                                                                |                                     |                        | \$                                                            |                                            | 3                                                           |                                                                                               | 0 |

Complete form as per scenario one, in addition, a second line must be completed as follows:

| Field | Field Name                     | Description                                                                                           |  |  |  |  |  |
|-------|--------------------------------|----------------------------------------------------------------------------------------------------|--|--|--|--|--|
| 1     | Product Code                   | Enter the product code for additional coverage: <b>1015</b> – Additional Coverage. One item per line. |  |  |  |  |  |
| 2     | Declared Value<br>for Coverage | Enter the value of the Item being shipped, on line two.                                               |  |  |  |  |  |

# Single Item Manifest – Specific Fields

| $\circ$ | 1 uppe | ict<br>(√)   | Type de<br>produit ( | √)<br>Pog | 2,pped To: Destinataire :                              | Bastal Cada    | 4 ht Poids | 5 (v) App<br>Oversize<br>Unpackaged       | 6 Box C<br>Delivery<br>Confirmation | 7 √) la ca<br>Signature | 8 ropriée<br>C.O.D | 9 red Valeur<br>déclarée<br>for pour | 100 nal Information<br>Total Droit | Information optionnelle<br>Item ID Id. de l'article |   |
|---------|--------|--------------|----------------------|-----------|--------------------------------------------------------|----------------|------------|-------------------------------------------|-------------------------------------|-------------------------|--------------------|--------------------------------------|------------------------------------|-----------------------------------------------------|---|
|         | M.P.   | XP           | Acc.                 | Stand.    | Name and Address Nom et adresse                        | Code postal 1* | ку         | Surdimensionne<br>sans emba <b>ll</b> age | Confirmation<br>de livraison 2*     | 3*                      | Envoi CR           | 4*                                   | Fee total                          | Label Number inscrire l'identificateur              |   |
| 0       |        | $\checkmark$ |                      |           | <sup>1</sup> William Johns<br>678 Any St<br>Toronto ON | M5H3C5         | 2.3        |                                           | $\checkmark$                        | $\checkmark$            | $\checkmark$       | \$<br>600                            | 18.50                              | GL21000358CA                                        | 0 |
| $\circ$ |        |              |                      |           | 2                                                      |                |            |                                           |                                     | ]                       | ]                  | \$                                   |                                    | 2                                                   |   |
| 0       |        |              |                      |           |                                                        |                |            | $\checkmark$                              | $\checkmark$                        |                         | $\checkmark$       |                                      |                                    |                                                     |   |
|         |        |              |                      |           | 3                                                      |                |            |                                           |                                     |                         |                    | \$                                   |                                    | 3                                                   |   |
| 0       |        |              |                      |           |                                                        |                |            | $\checkmark$                              | $\checkmark$                        | $\checkmark$            | $\checkmark$       |                                      |                                    |                                                     |   |

| Field | Field Name                       | Description                                                                                                    |
|-------|----------------------------------|----------------------------------------------------------------------------------------------------|
| 1     | Product Type                     | Place a check mark for the appropriate product type for the Item shipped.                                                         |
| 2     | Shipped To                       | Enter the destination address of the Item shipped.                                                                                |
| 3     | Postal Code                      | Enter the destination postal code (see back of manifest).                                                                         |
| 4     | Weight                           | Enter the weight of the Item in kilograms. Record the higher of the actual weight or the volumetric* (cubed) weight.              |
| 5     | Oversize / Unpackaged            | Place a check mark in box if the Item is oversize (any dimension larger than 1 m) or unpackaged.                                  |
| 6     | Delivery Confirmation**          | Place a check mark in box if Delivery Confirmation is required.                                                                   |
| 7     | Signature**                      | Place a check mark in box if the recipient's Signature is required.                                                               |
| 8     | C.O.D.**                         | Place a check mark in box if Collect On Delivery (C.O.D.) is required.                                                            |
| 9     | Declared Value<br>for Coverage** | Enter the declared (insurable) value of the Item on this line for coverage against loss or damage – enter only one item per line. |
| 10    | Total Fee                        | Use as required to record the cost of each Item.                                                                                  |
| 11    | Item ID                          | Affix or record the reference Item ID number from the shipping label to each line item.                                           |

#### Note

For Domestic Shipments only – excluding Piece-Kilo, Flat Rating, Book Presort, Air Stage, Library Book Rate and Literature for the Blind.

Volumetric Weight
Example
An Xpresspost Item measures
100 cm x 60 cm x 40 cm and
weighs 25 kg.
100 cm x 60 cm x 40 cm =
240, 000 cm<sup>3</sup> (volume)
240,000 ÷ 6,000 =
40 kg (volumetric weight)

\*\* See Shipping and Delivery Services Customer Guide for product features and options.